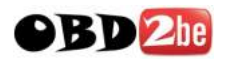

## VAS 5054A Installation user manual

## **Computer System Requirements:**

- 1) Language: English
- 2) Windows XP(xp2/xp3)
- 3) System C:// have to be NTFS format
- 4) C:// need to have at least 5GB space for installing VAS5054A

## VAS5054A V19 setup steps

step 1: put 5054a-basis CD into computer, then select
"setupstart"

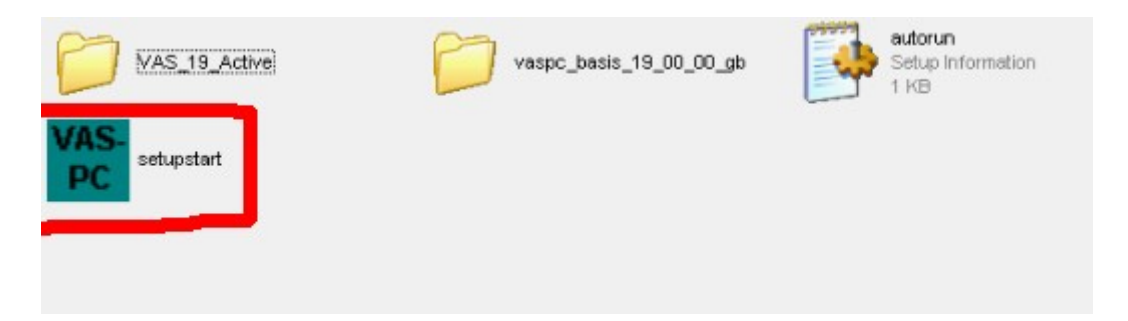

Step 2: Enter VAS5054A installation interface, select "INSTALL"

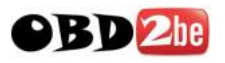

| VAS-PC Car Diagnostic Sy<br>Version: V19. | ystem Installation<br>00.00 |
|-------------------------------------------|-----------------------------|
| INSTALL                                   | UNINSTALL                   |
| EXIT                                      |                             |

## Step 3: click "Accept"

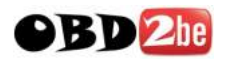

| THIS LEGAL NOTICE AND/OR FOR LOSS OF DATA.                                                                                                    |                                                                                                    |
|----------------------------------------------------------------------------------------------------|----------------------------------------------------------------------------------------------------|
| ANY OTHER TYPE OF USAGE OF THIS SOFTWARE IS ON<br>HAVE A VALID LICENSE FROM US.<br>IF YOU DO NOT HAVE A VALID LICENSE<br>(WHICH HAS TO BE ESTABLISHED BY SUBMITTING A CO                                                                                                    | ILY ADMISSIBLE IF YOU                                                                                                    |
| CERMIFICATE OF LICENSE/SOFTWARE PRODUCT-SHEE<br>THE INSTALLATION PROCESS IMMEDIATELY AND CONT<br>OFFICE TO AVOID ANY DAMAGE CLAIMS.                                                                                                    | T, YOU HAVE TO INTERRUPT<br>ACT OUR NEAREST                                                                                                    |
| ######################################                                                                                                    | *#####################################                                                                                                    |
| 1. Supply of Software to Licensee and Granting of Rights to u                                                                                                    | Reconservering and the Software                                                                                                    |
| 1.1 These General License Conditions shall exclusively apply<br>Automation and Drives to the Licensee. General terms and co<br>apply only where expressly accepted in writing by us. The sco<br>shall be determined by the congruent mutual written declaratio<br>grant the Licensee rights to use the software specified in the<br>the Licensee does not receive a Confirmation of Order, the so<br>of License or that specified in the Software Product Sheet, if the<br>Confirmation of Driver Declaration of Driver Declaration of Driver D | to the delivery of Software for<br>nditions of the Licensee shall<br>pe of delivery of the Software<br>ns of both parties. We shall<br>Confirmation of Order or, if<br>ttware specified in the Certificate<br>he Licensee is instead submitted |
|                                                                                                    |                                                                                                    |
| Cancel                                                                                                    | Accept                                                                                                    |

## Step 4: click "START"

| St                                  | art of VAS-PC Installation                 |
|-------------------------------------|--------------------------------------------|
| You are now ready t                 | o install VAS-PC.                          |
| Press START to beg<br>Installation. | in the Installation or CANCEL to abort the |
| CANCEL                              | START                                      |

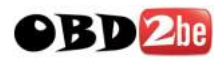

## Step 5: installing software, please wait patiently

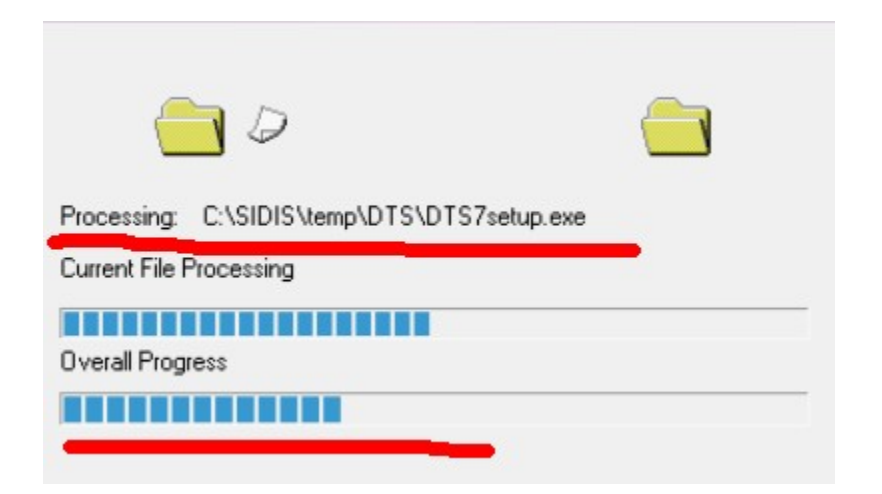

Step 6: end software installation, click "FINISH"

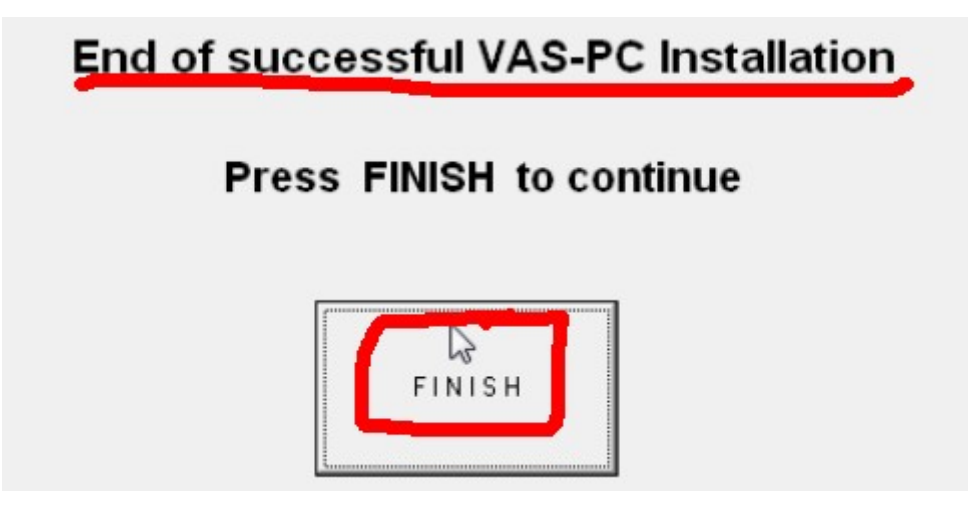

Step 7: Click "EXIT"

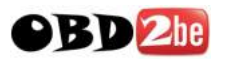

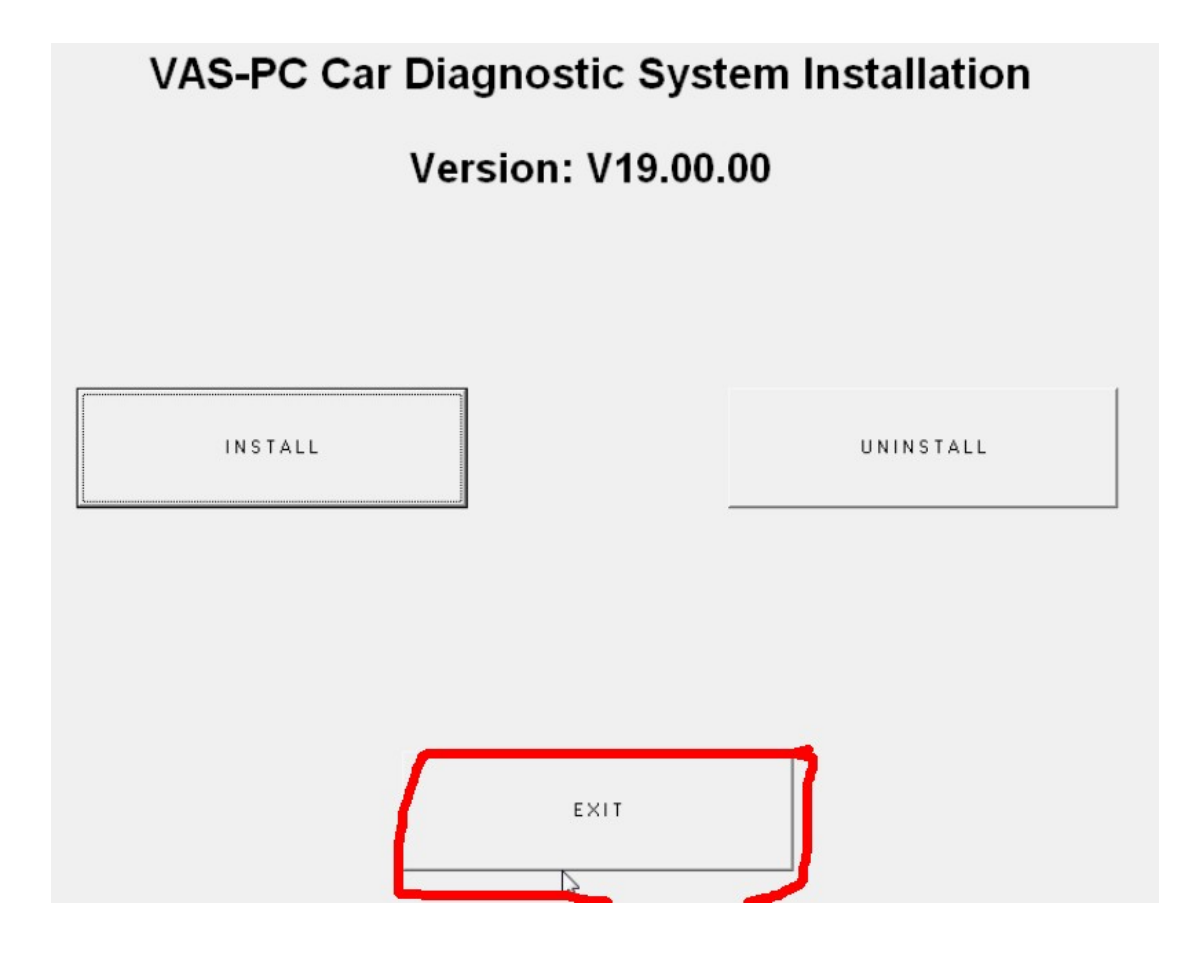

**Step 8:** Open C:// and Click **"VAS\_19\_Active"** to install java.

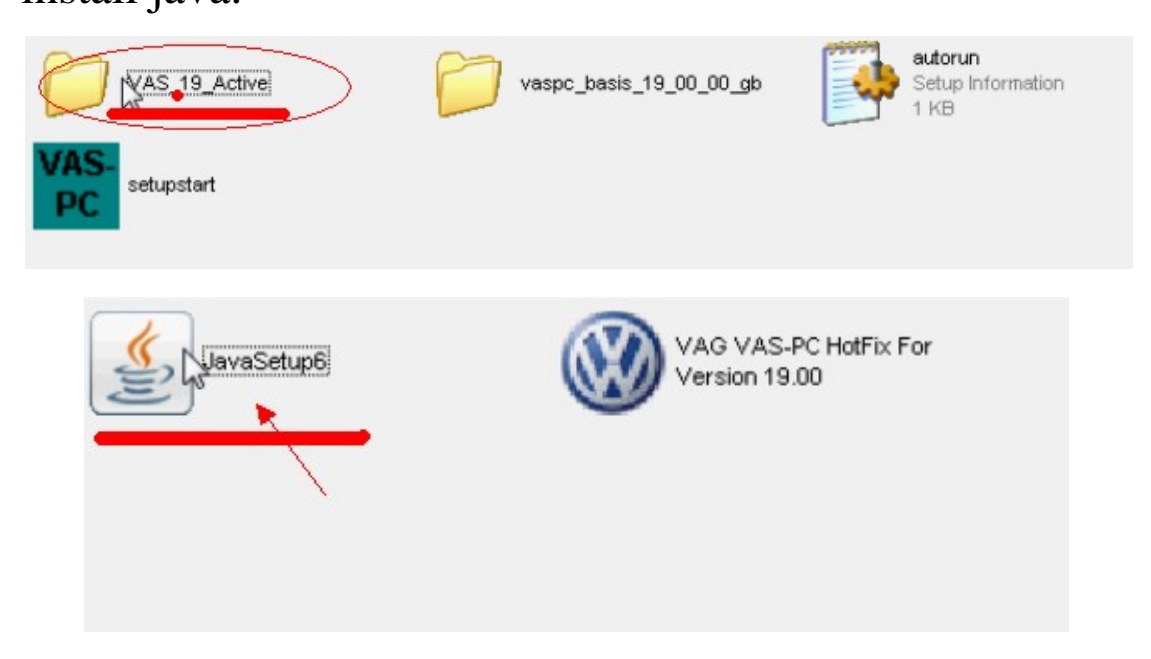

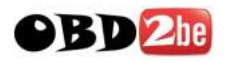

## Step 9: Finish installing Java

| Java Setup - Welcome                                                                                                    |
|----------------------------------------------------------------------------------------------------|
| Javar Sun                                                                                                    |
| Welcome to Java™                                                                                                    |
| Java provides safe and secure access to the world of amazing Java content.<br>From business solutions to helpful utilities and entertainment, Java makes<br>your internet experience come to life. |
| Note: No personal information is gathered as part of our install process.<br>Click here for more information on what we do collect.                                                                |
| Click Install to accept the license agreement and install Java now.                                                                                                    |
| Change destination folder     Cancel     Install >                                                                                                    |

## Step 10: click "VAG VAS-PC Hotfix for Version 19.00

## HotFix Tool"

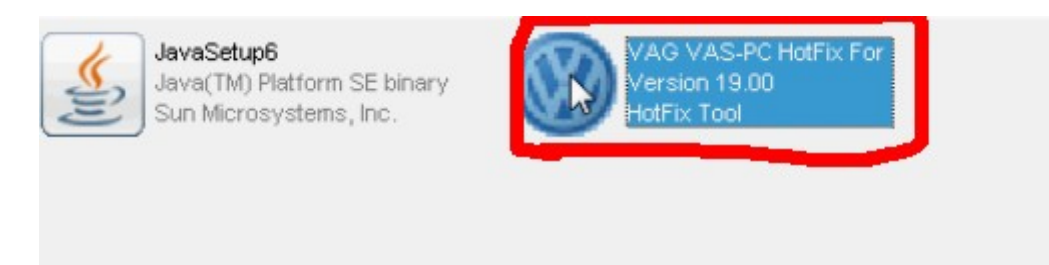

## Step 11: Installation Successful, click "Finish"

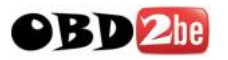

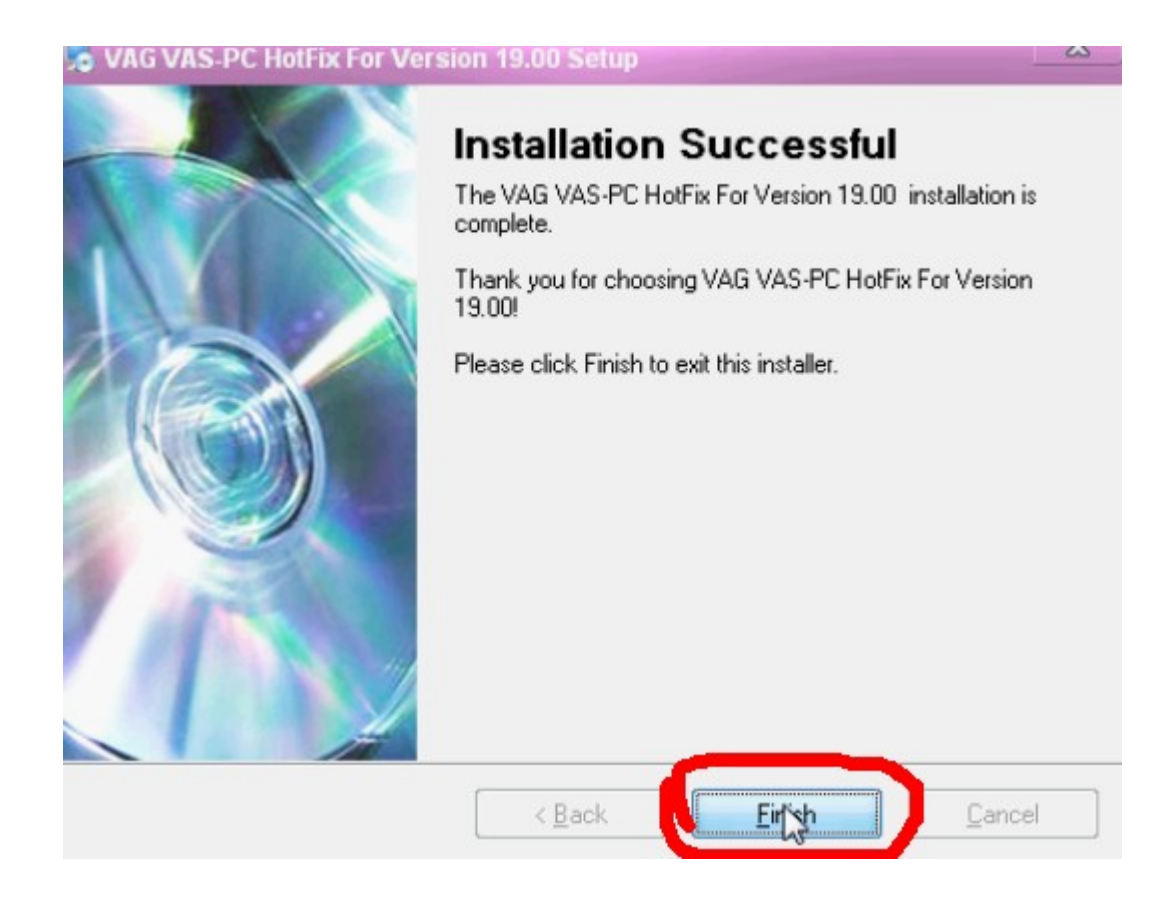

#### Step 12: Download and install "Adobe Reader 7.0.9"

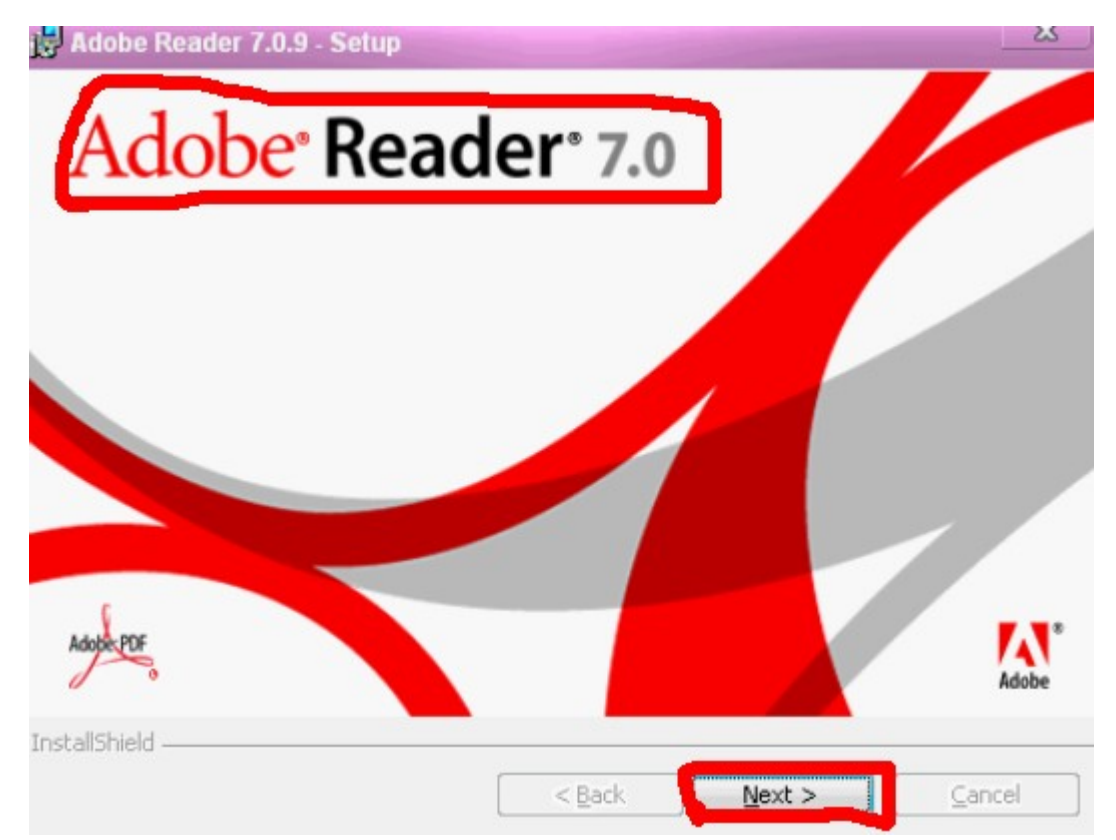

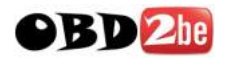

## **Step 13:** Now **restart computer (have to restart)**, to save VAS5054A installation settings.

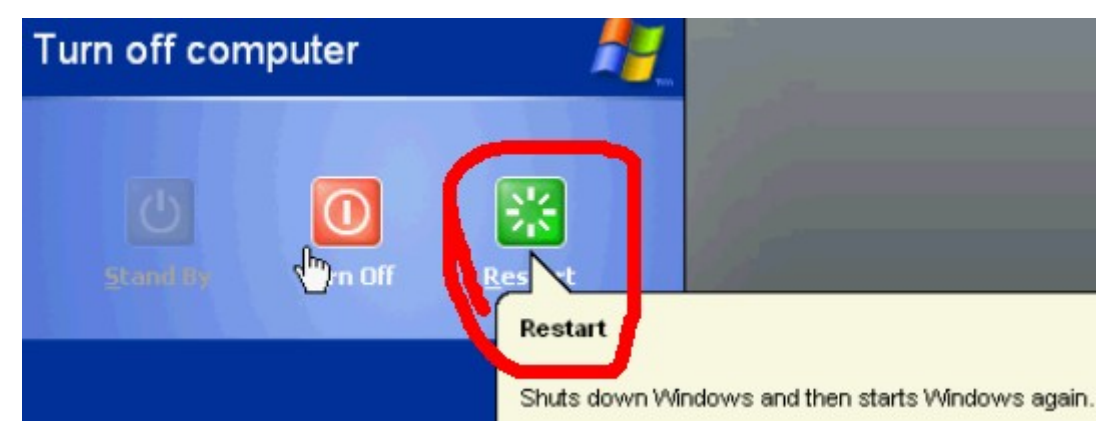

**Step 14:** after restart computer, connect VAS5054A to car and with computer, then start to install driver.

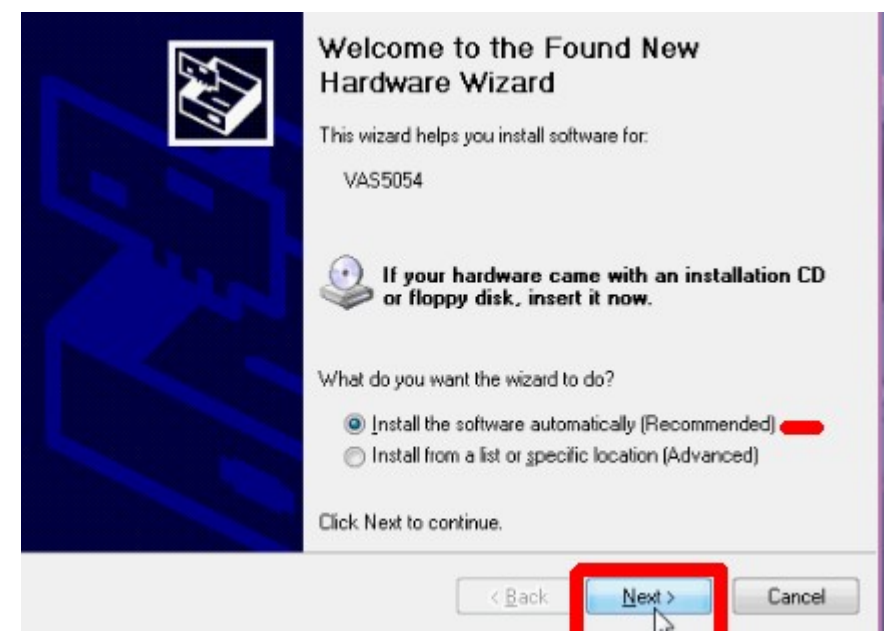

## **Step 14: Driver installation finish**

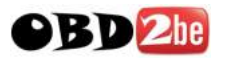

| Please wait while the wizard installs the se | oftware                             |
|----------------------------------------------|-------------------------------------|
| VAS5054                                      |                                     |
| $\geq$                                       | 3<br>2                              |
| conmansrv.exe<br>To C:\WINDOWS\system32      |                                     |
|                                              | < <u>B</u> ack <u>N</u> ext> Cancel |

Step 15: open "VAS-PC" on your computer desktop,

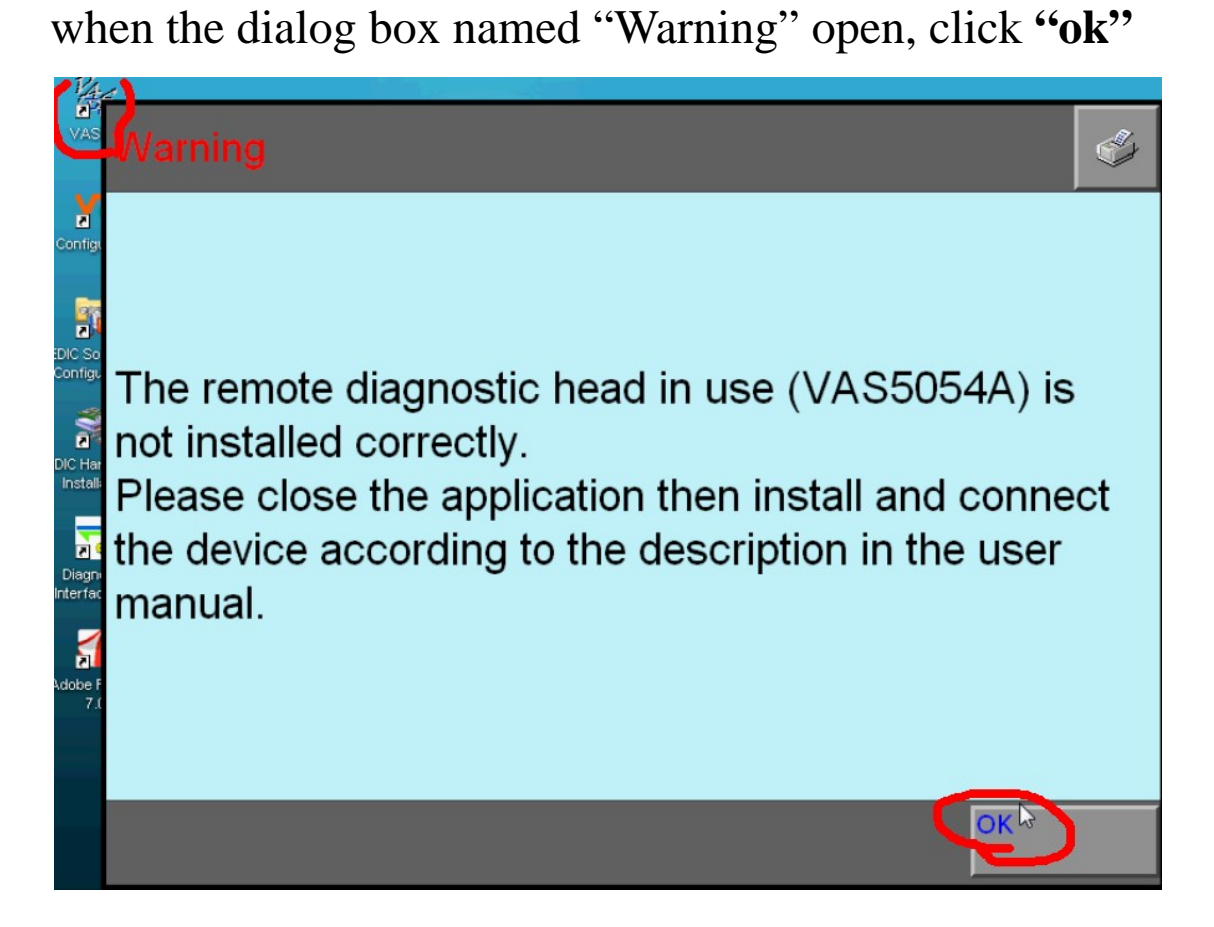

http://www.obd2be.com/

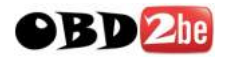

### Step 16: Now enter VAS5054A V19 software, begin to

## set "administration"

## VAS PC

Vehicle diagnostic, measuring and information system Version -GB- / V19.00.00 04/05/2011

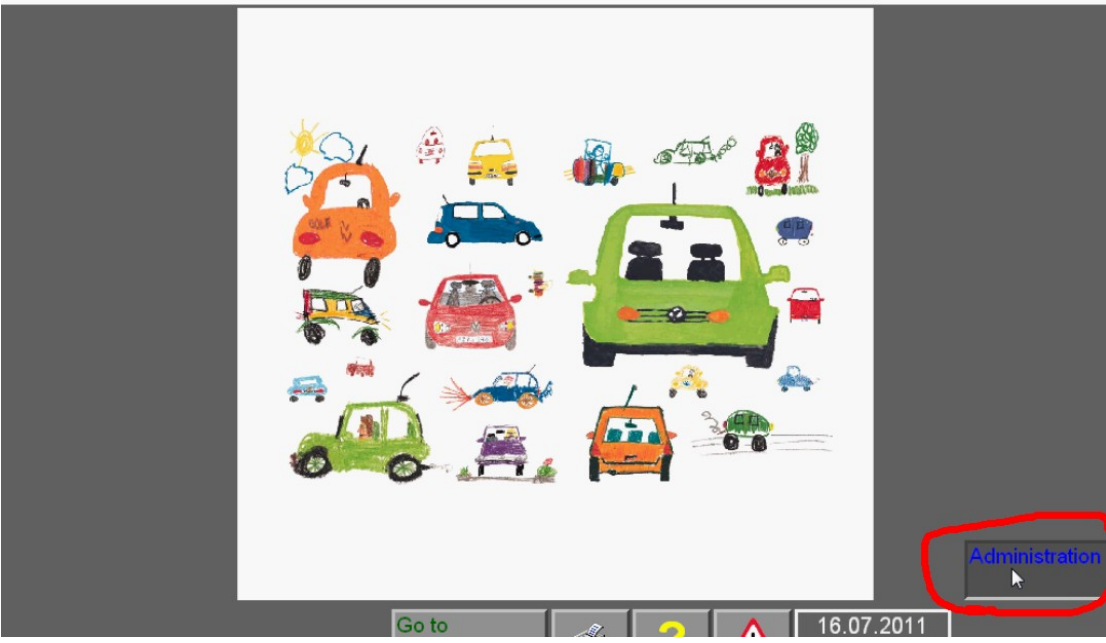

Step 17: Click "Enter Workshop Code"

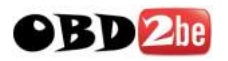

| Administration                   | Equipment Number: | 999999 |
|----------------------------------|-------------------|--------|
|                                  |                   |        |
| Select                           |                   |        |
| function                         |                   |        |
| Install/Update CD                | ·                 |        |
| Net Update                       |                   |        |
| Self-test                        |                   |        |
| Enter workshop code              |                   |        |
| Signal Generator                 |                   |        |
| Date/Time                        |                   |        |
| Expanded Functions               |                   |        |
| Select Initial Graphic           |                   |        |
| Contents                         |                   |        |
| Display User Documentation       |                   |        |
| Application Statistic            |                   |        |
| Dimension Pressure / Temperature |                   |        |
| Network Settings                 |                   |        |
| Exporting Function Test Files    |                   |        |

### **Step 18:**

Importer Number consists of three digits

Dealership Number consists of five digits

The third group code consists of two lines, no more than

#### **60 characters**

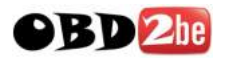

| Administration               | Equipment Number: 999999<br>Importer Number: 326<br>Dealership Number: 78654 |
|------------------------------|------------------------------------------------------------------------------|
| Select                       | 654362                                                                       |
|                              | 8uuyui97                                                                     |
| Install/Update CD            |                                                                              |
| Net Update                   |                                                                              |
| Self-test                    |                                                                              |
| Change Dealership Identifier |                                                                              |
| Signal Generator             |                                                                              |
| Date/Time                    |                                                                              |
| Expanded Functions           |                                                                              |
| Select Initial Graphic       |                                                                              |
| Contents                     |                                                                              |
| Display User Documentation   |                                                                              |
| Application Statistic        |                                                                              |

After finish setup "administration", exit it, you will see

## operation menu.

|           | +  | Vehicle Self-<br>Diagnosis |
|-----------|----|----------------------------|
| 🔅 🚖 🚲 🖘 🔗 | )  | OBD                        |
|           |    |                            |
|           | Ì  | Guided Fault<br>Finding    |
|           | č. | Guided                     |
|           |    | Functions                  |

## Step 19: Click "Vehicle self-diagnosis"

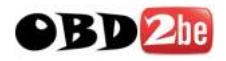

#### Step 20: Click "On Board Diagnosis OBD"

On Board Diagnostic (OBD) On Board Diagnostic (OBD) - connected systems LT2 On Board Diagnostic (OBD) Crafter On Board Diagnostic (OBD)

## Step 21: enter vehicle "VIN"

| Vehicle | Identific | ation N | umber ( | VIN): | LSVCR | 49F732 | 26795       | 9 |    |      |
|---------|-----------|---------|---------|-------|-------|--------|-------------|---|----|------|
| License | plate:    |         |         | [     |       |        |             |   |    |      |
|         |           |         |         |       |       |        |             |   |    |      |
|         |           |         |         |       |       |        |             |   |    |      |
| 1       | 2         | 3       | 4       | 5     | 6     | 7      | 8           | 9 | 0  |      |
| Q       | W         | Е       | R       | Т     | Z     | U      | I           | 0 | Ρ  |      |
| A       | S         | D       | F       | G     | Н     | J      | K           | L | 2  | T    |
| +       | Y         | Х       | С       | V     | В     | Ν      | М           |   | 4  |      |
|         |           |         |         |       | Read  |        | <u>р</u> ок | ) | Ca | ncel |

Step 22: Now you are able to check all Vehicle Systems.Click any Control Unit you want to check.

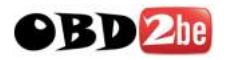

Vehicle system1001 - Compiling services01 - Engine electronics02 - Gearbox electronics03 - Brake electronics04 - Steering angle sensor05 - Access and start authorization06 - Passenger side seat adjustment07 - Operating-/ display unit08 - Air conditioner/heater electronics09 - Electronic central electronics0B - Auxiliary air heater0D - Sliding door left0E - Media player position 1

#### Step 23: begin to update Audi data, firstly insert Audi

CD, and click "administration"

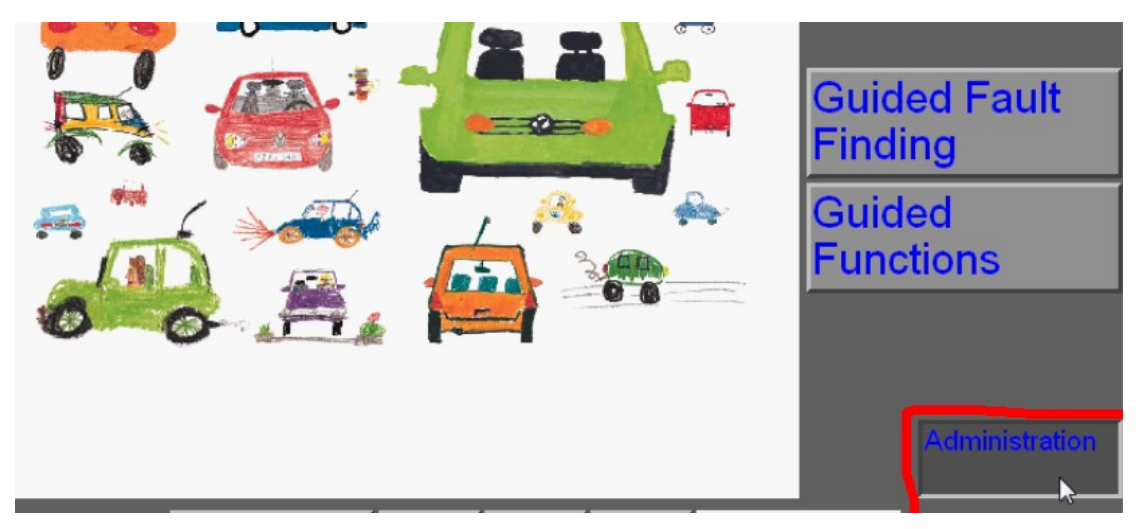

# Step 24: click "Install/Update CD", then click "OK" Note: use the same way to update VW data

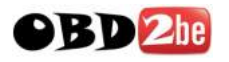

| Install/Update CD      |                 |  |
|------------------------|-----------------|--|
| Net Update             |                 |  |
| Self-test              | Confirmation    |  |
| Change Dealership Id   |                 |  |
| Signal Generator       |                 |  |
| Date/Time              | Install update? |  |
| Expanded Functions     | Le .            |  |
| Select Initial Graphic |                 |  |
| Contents               | OK Cancel       |  |
| Display User Docume    |                 |  |
| Application Statistic  |                 |  |

|                                   |                             |               | B           |                 |    |
|-----------------------------------|-----------------------------|---------------|-------------|-----------------|----|
| Processing:<br>Current File F     | c:\SIDIS\home<br>Processing | e\dat.ukd\au  | di_21\mwtab | os\mot6000_4E_E | 31 |
| Overall Progr                     | ess                         |               |             |                 |    |
| Processing:                       | ) //<br>c:\SIDIS\home\      | \dat.ukd\volk | swagen\vw   | 11\dat.ukd\vw11 | "  |
| Current File Pr<br>Overall Progre | ocessing                    |               |             |                 | -  |

**Step 25:** after update the data of VW and Audi, you will see their **LOGO** as following shows. Now you are able

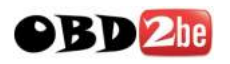

### to use Guide Function.

VAS PC Vehicle diagnostic, measuring and information system Version -GB- / V19.00.00 04/05/2011

## **Step 26: Set Bluetooth Device**

## Firstly put Bluetooth Device into computer USB port,

then the right corner of computer desktop will appear **"Found New Hardware"**.

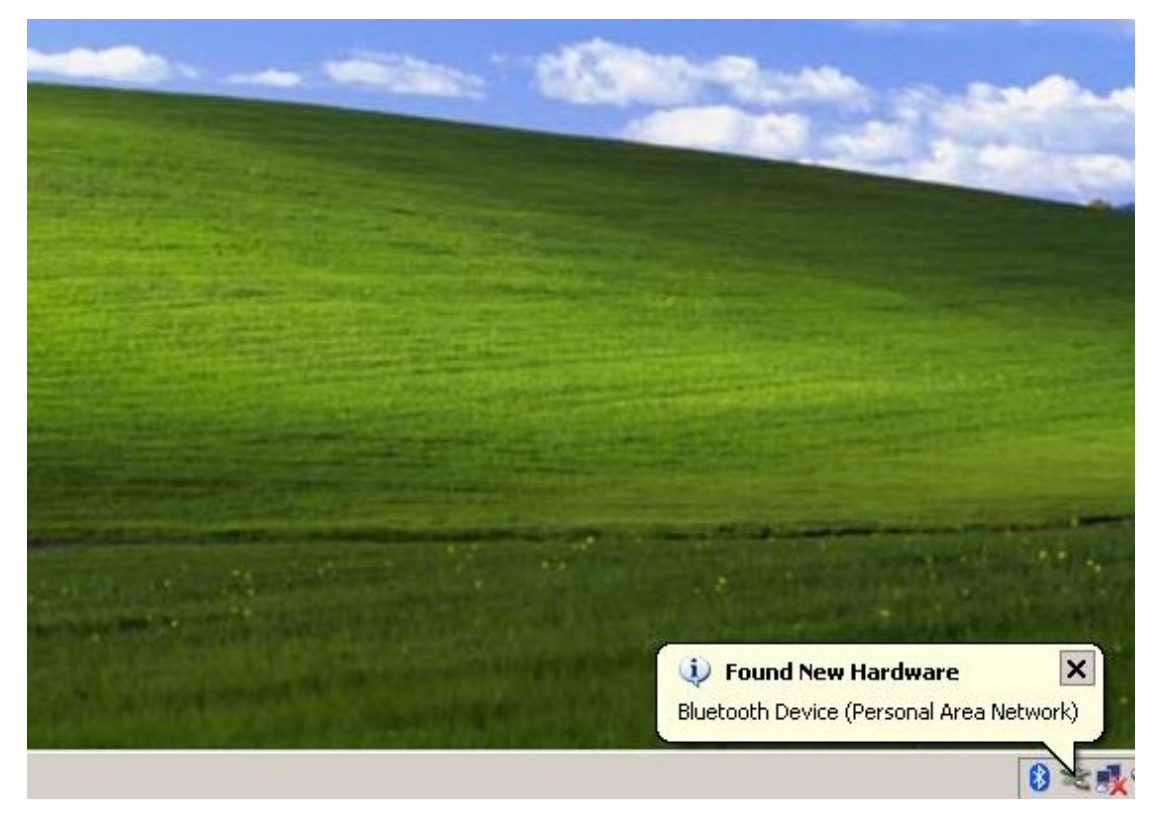

**Step 27: double click the Bluetooth Icon** at the right corner of your computer desktop. Then a dialog box appears as follows, then **click "Add".** 

(000

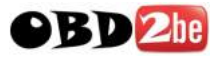

| Devices Opti | ons COM Ports Har | dware  |               |
|--------------|-------------------|--------|---------------|
|              |                   |        |               |
|              |                   |        |               |
|              |                   |        |               |
|              |                   |        |               |
|              |                   |        |               |
|              |                   |        |               |
|              |                   |        |               |
|              |                   |        |               |
|              |                   |        |               |
|              |                   |        | Description 1 |
|              | Hemove            |        | Fropercies    |
|              | OK                | Cancel | Apply         |

Step 28: follow the suggestion, click "Next"

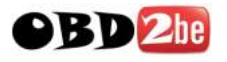

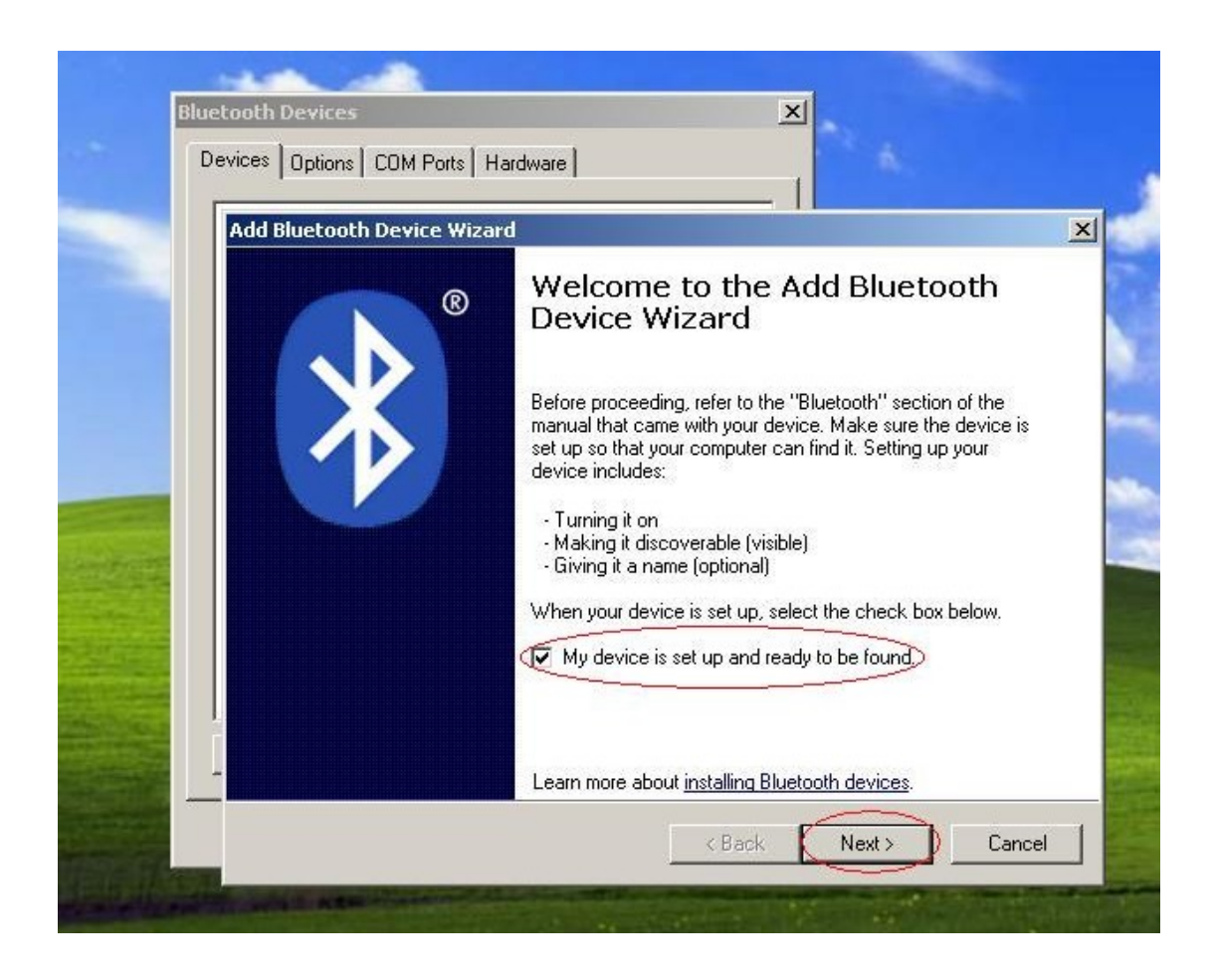

Step 29: After search the Bluetooth Device, we select
"VAS5054" and click "Next"

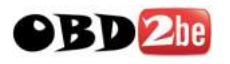

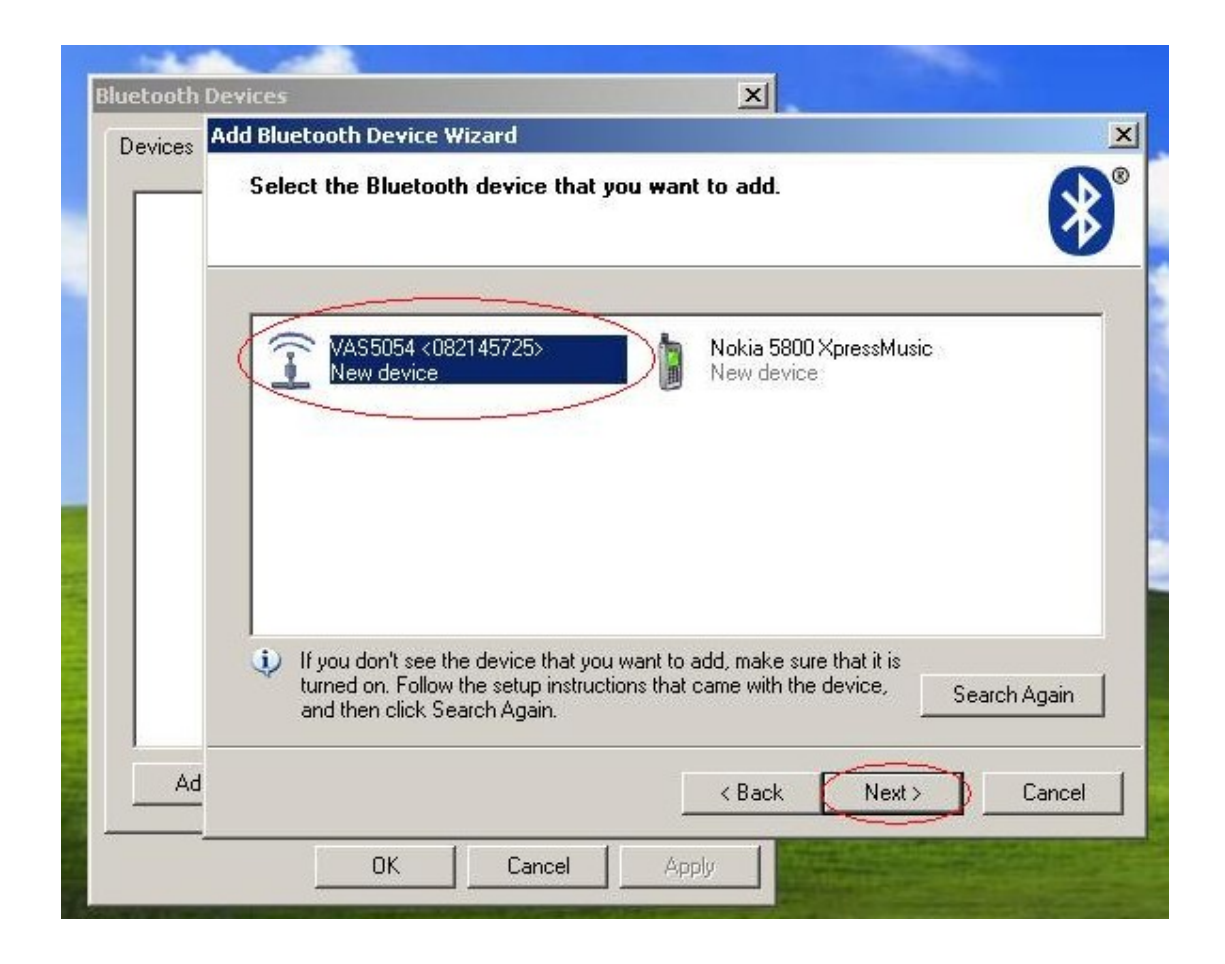

**Step 30:** choose **"Use the passkey found in the manual"** and enter **Bluetooth password**, finally click **"Next"** 

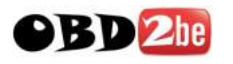

|   | Add Bluetooth Device Wizard                                                                            |                                             | <u>×</u>      |
|---|----------------------------------------------------------------------------------------------------|---------------------------------------------|---------------|
|   | Do you need to specify a passkey for yo                                                                | our device?                                 |               |
| 2 | To answer this question, refer to the "Bluetooth"<br>device. If the manual specifies a passkey, use th | ' section of the manual that ca<br>hat one. | ame with your |
|   | C Choose a passkey for me:                                                                             | 83371597                                    | 1             |
|   | <ul> <li>Use the passkey found in the manual:</li> </ul>                                               | 082145725                                   | $\supset$     |
|   | C Don't use a passkey                                                                                  |                                             |               |
|   | The longer the passkey, the more secure it                                                             | will be.                                    |               |
|   | Learn more about <u>using passkeys for security</u> .                                                  |                                             |               |
| A |                                                                                                    |                                             |               |

Step 31: Adding Bluetooth, please wait....

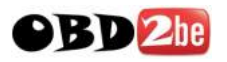

| Win                | ndows is exchangi                                                   | ng passkeys.                              |                                          |                                          | $ \mathbf{A} $                       |
|--------------------|---------------------------------------------------------------------|-------------------------------------------|------------------------------------------|------------------------------------------|--------------------------------------|
|                    |                                                                     |                                           |                                          |                                          |                                      |
| Win<br>ente<br>cam | dows is exchanging p<br>r the passkey on you<br>e with your device. | asskeys with your<br>r device. To learn l | device. Please wa<br>how to enter the pa | t until Windows ir<br>isskey, follow the | nstructs you to<br>instructions that |
|                    | Passkey:                                                            | 082145725                                 | 5                                        |                                          |                                      |
|                    | Connecting                                                          |                                           |                                          |                                          |                                      |
| 1                  | Please enter the pass                                               | key on your devic                         | e now.                                   |                                          |                                      |
|                    | Installing Bluetool                                                 | th device                                 |                                          |                                          |                                      |
|                    |                                                                     |                                           |                                          |                                          |                                      |
|                    |                                                                     |                                           |                                          |                                          |                                      |

**Step 32:** Adding Bluetooth successfully, Outgoing COM port must be **com4** 

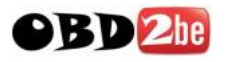

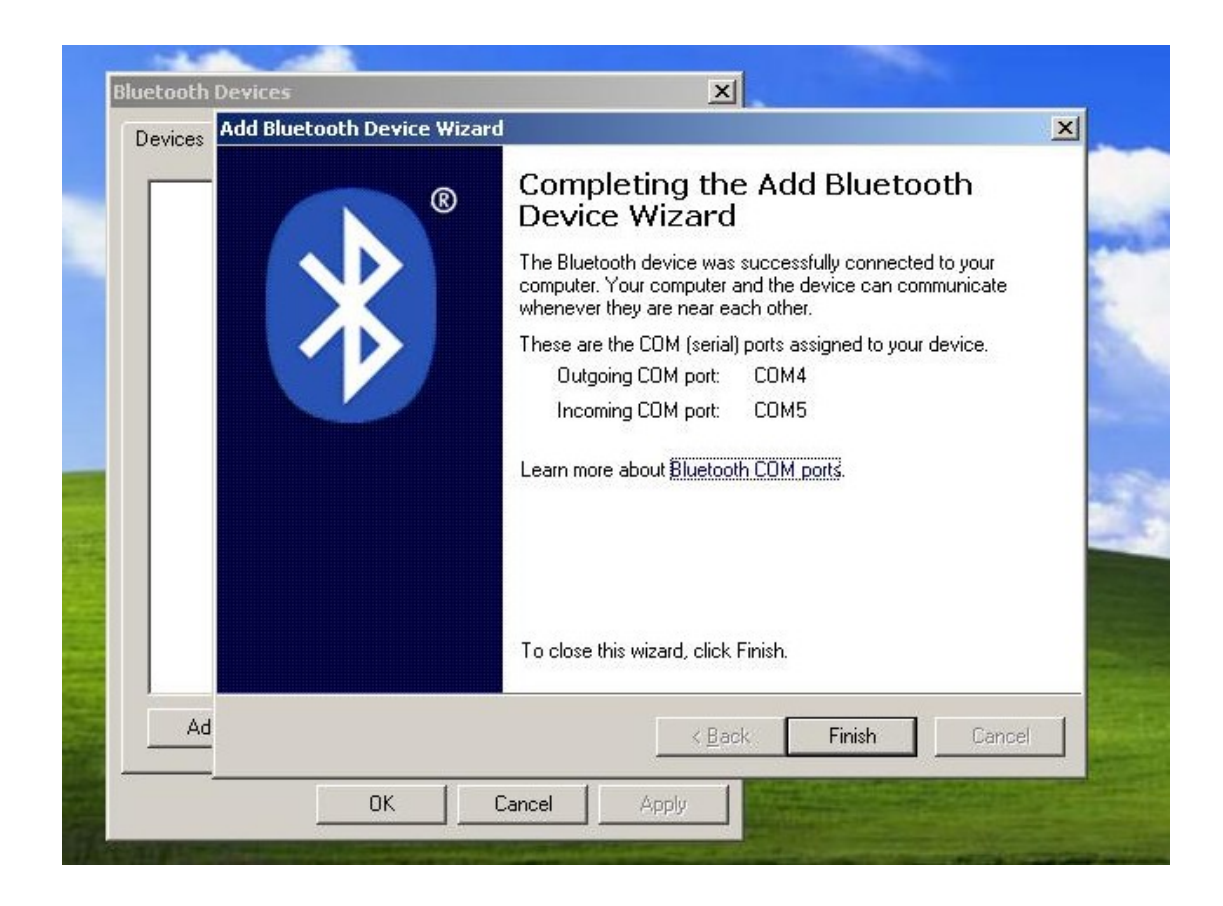

**Step 33:** Bluetooth Device can work well, **click "OK"** to close this window

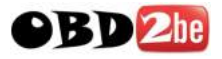

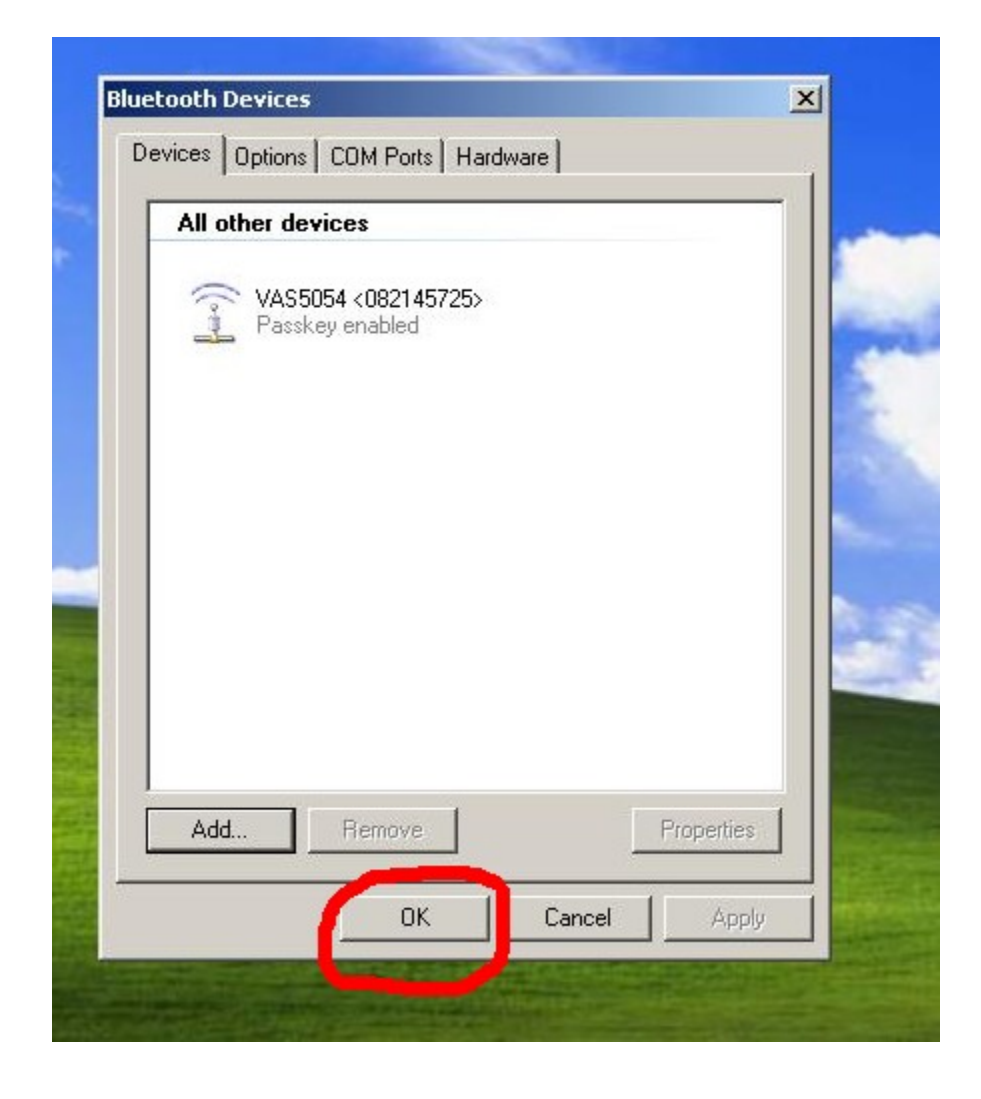

## Step 34: go to computer desktop to open "EDIC"

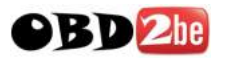

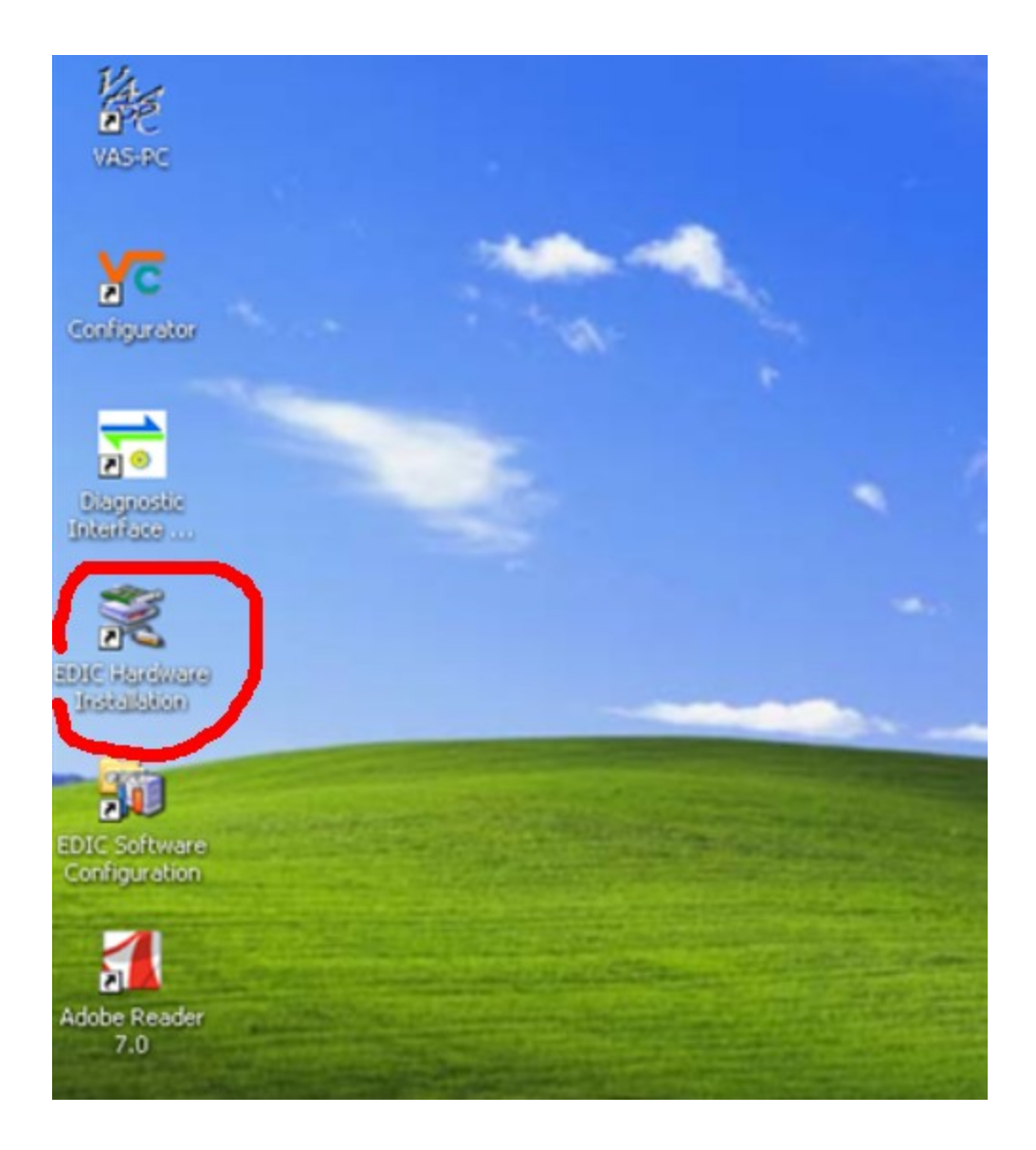

## Step 35: Click "Add EDIC"

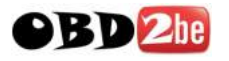

| Installed EDIC interfaces                                                                                                    |
|----------------------------------------------------------------------------------------------------|
|                                                                                                    |
| Add EDIC Remove EDIC EDIC Settings<br>Select an interface from the list and press a button to edit or remove<br>the interface. |

Step 36: Select EDIC to install, choose "VAS5054"

|    | Installed          | EDIC interfaces                                                                                      |                                       |
|----|--------------------|----------------------------------------------------------------------------------------------------|---------------------------------------|
| C  | Select EDIC to ins | EDICcard2<br>EDICblue<br>EDICcard2<br>EDICnet<br>EDICnet<br>EDICPC3<br>EDICpci<br>EDICush<br>VAS5054 |                                       |
| TA | ОК                 | Cancel                                                                                               | EDIC Settings<br>on to edit or remove |

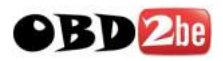

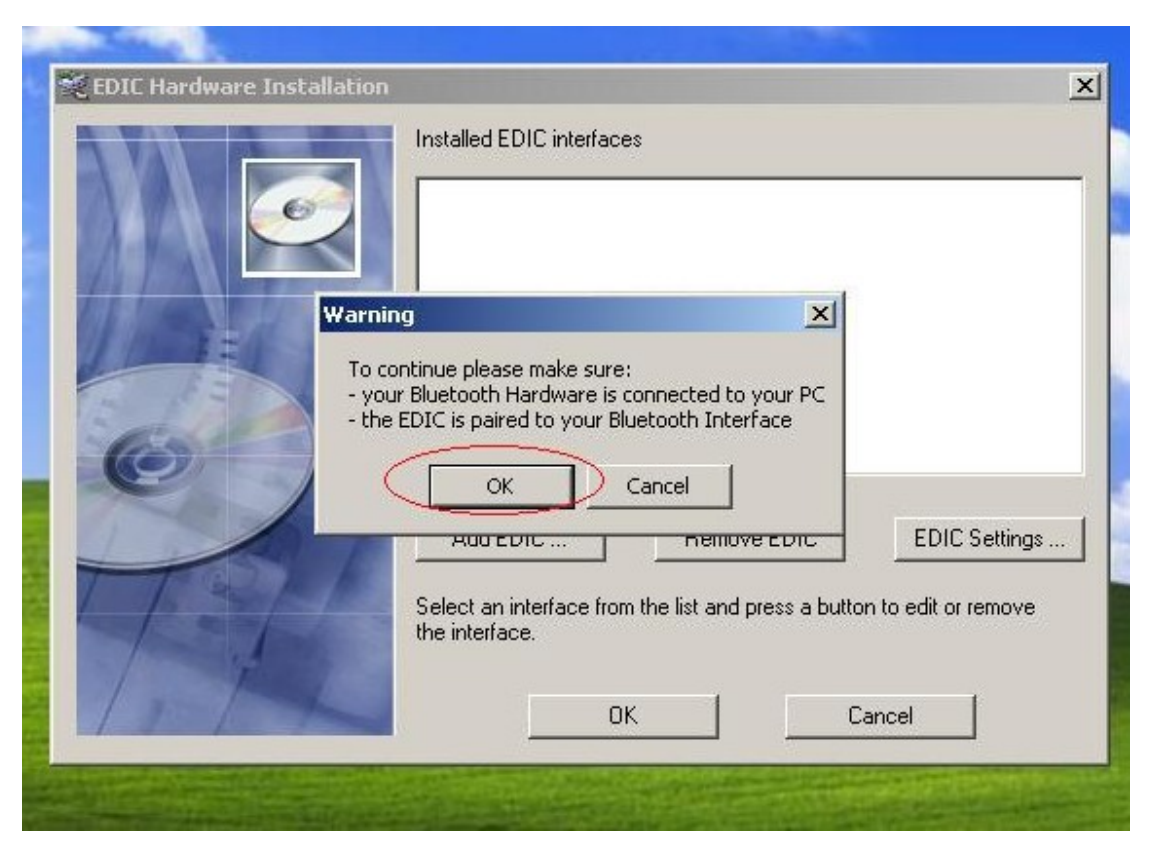

Step 37: when "Warning" window display, click "OK"

**Step 38:** in the window named "Dialog", choose COM Port as **COM4**, then click "OK.

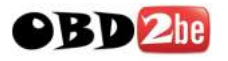

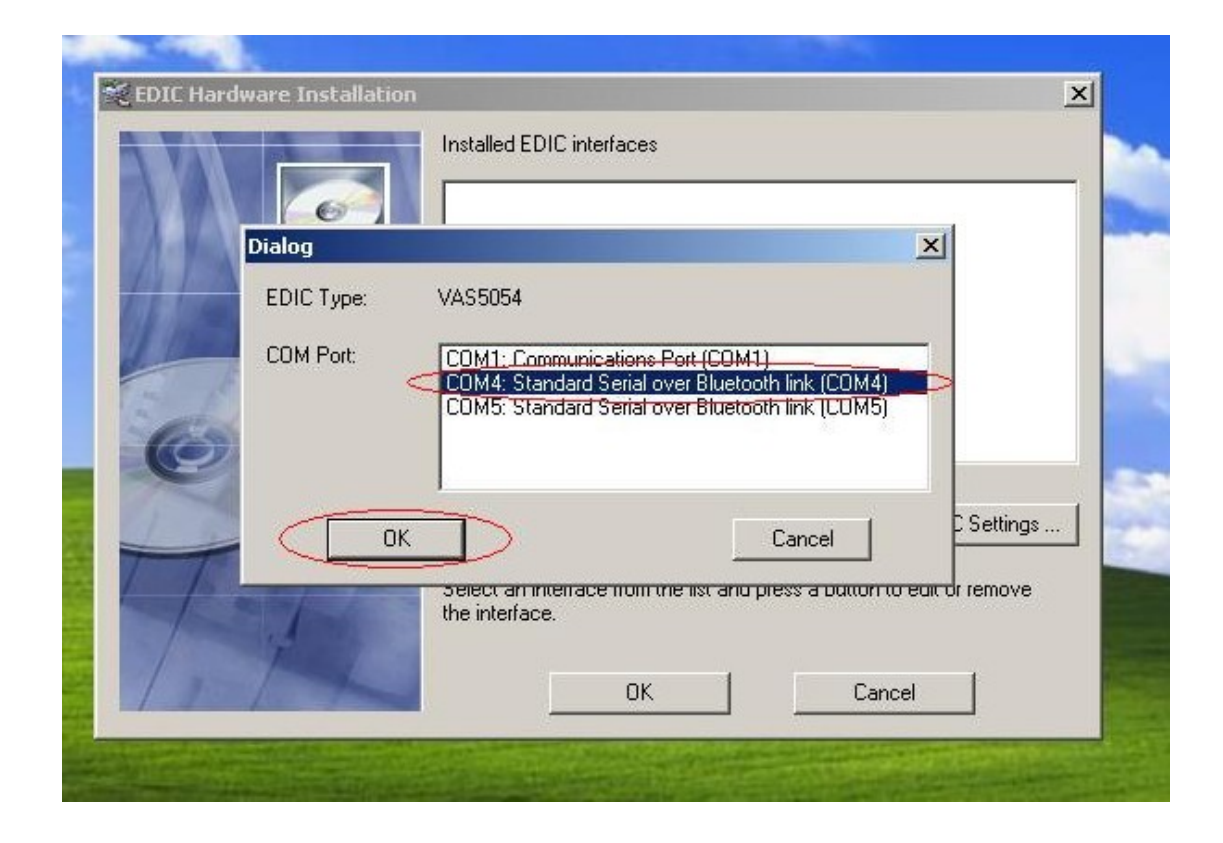

**Step 39:** Complete setting, click "OK" to close this window.

|    | Installed EDIC interfaces  • VAS5054 - Bluetooth Port: COM4 - Serialnumber 082145725 *                                   |
|----|----------------------------------------------------------------------------------------------------|
|    | Add EDIC Beneue EDIC EDIC Settings                                                                                       |
| TH | Add EDIC Hemove EDIC EDIC Settings Select an interface from the list and press a button to edit or remove the interface. |